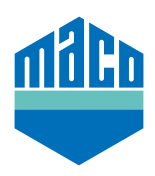

## Instrucciones de integración - Puerta de enlace homee

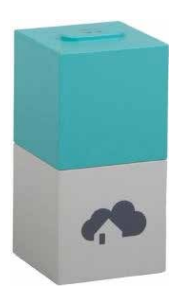

- Instale la App de Homee.
  La versión de homee cube debe ser 2.13 o superior.
- Inicie la App y haga clic en la función "Dispositivos" y seleccione "+" para seleccionar un dispositivo para agregar.
- > Seleccione "Sensor de puerta/ventana" de la lista de dispositivos.

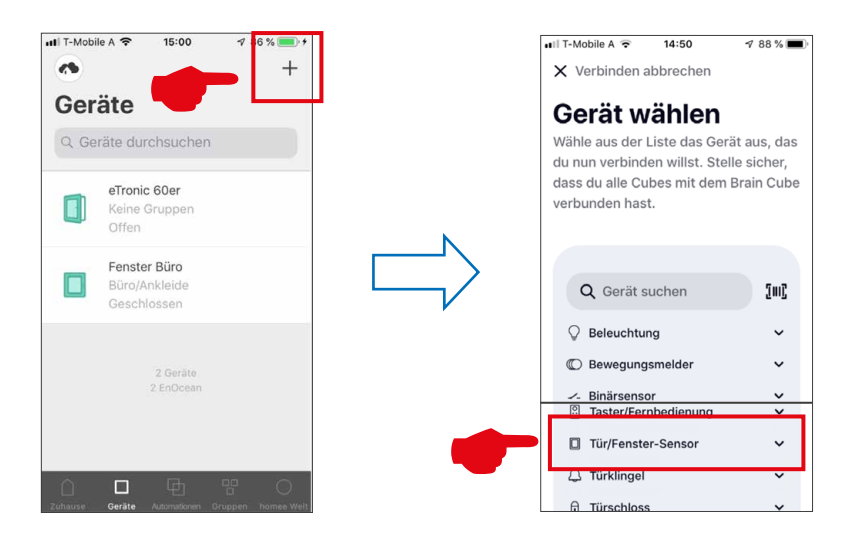

> Seleccione "Contacto de ventana MACO mTronic" o "Contacto de ventana MACO eTronic" de la lista y luego presione "Iniciar conexión".

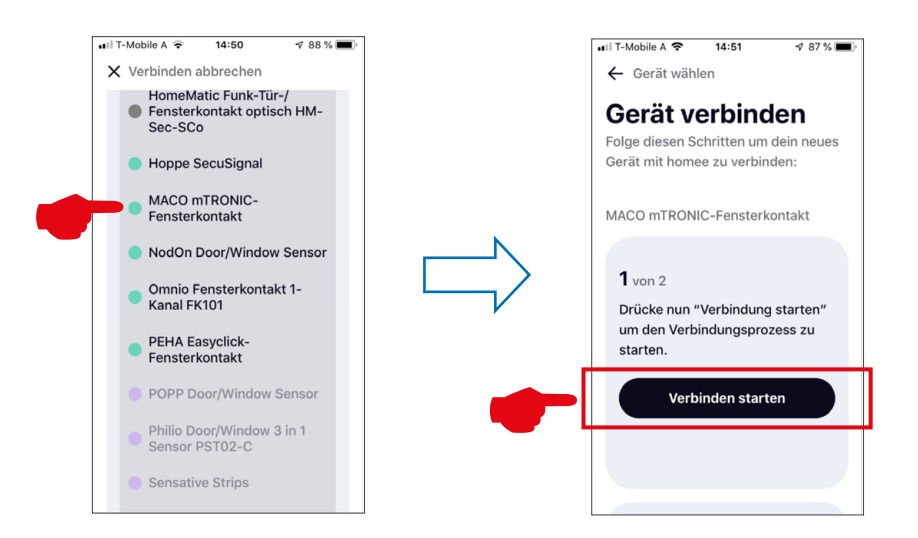

- > Memorice el sensor (según las instrucciones = imán sobre el contactor o presione brevemente 3 veces), el sensor se reconoce  $\rightarrow$  asígnele un nombre y un icono.
- > Ingrese o seleccione el nombre del sensor, el icono y el grupo y guarde la configuración con "Listo".

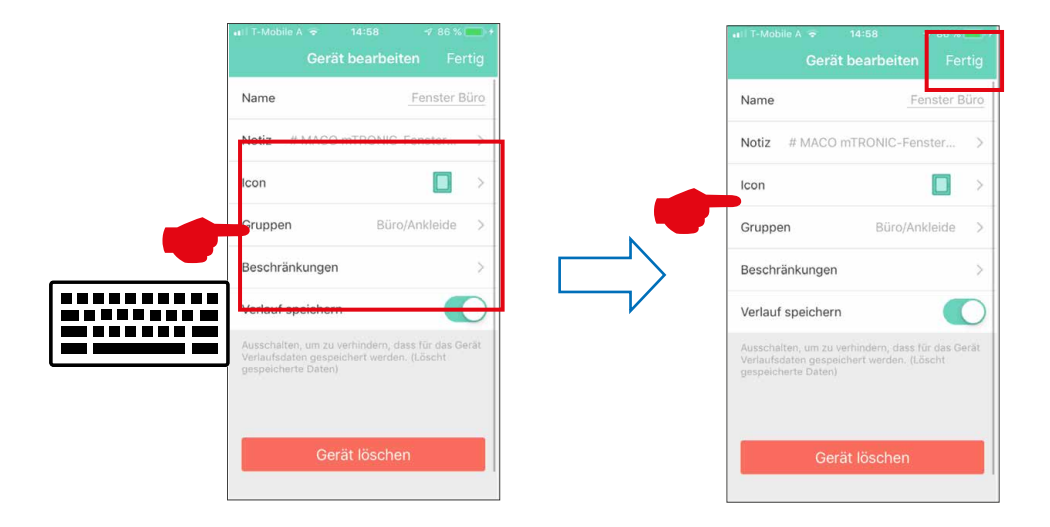

> Verifique el sensor operando la ventana. Si los mensajes de estado no son correctos, verifique el modo de configuración o la posición de instalación del sensor.

Si necesita más soporte o tiene preguntas sobre el proceso de reconocimiento e integración de las puertas de enlace, visite https://community.hom.ee/ o contacte con support@homee.de

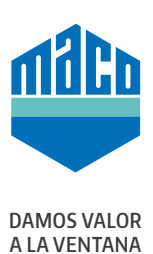

## MACO cerca de usted:

www.maco.eu/contacto

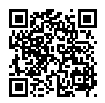